## Apps auf einem Android-Gerät aktualisieren

## Apps automatisch aktualisieren

So aktualisieren Sie Apps automatisch:

- 1. Öffnen Sie die Google Play Store App.
- 2. Tippen Sie rechts oben auf das Profilsymbol.
- 3. Tippen Sie auf Apps und Gerät verwalten und dann auf Einstellungen.
- 4. Tippen Sie auf Automatische App-Updates.
- 5. Wählen Sie eine Option:
  - Über ein beliebiges Netzwerk: Apps werden sowohl über WLAN als auch über mobile Daten aktualisiert.
  - **Nur über WLAN**: Apps werden nur dann automatisch aktualisiert, wenn das Gerät mit einem WLAN verbunden ist.

## Apps manuell aktualisieren

So aktualisieren Sie Apps manuell:

- 1. Öffnen Sie die Google Play Store App.
- 2. Tippen Sie rechts oben auf das Profilsymbol.
- 3. Tippen Sie auf Apps und Gerät verwalten > Updates verfügbar.
- 4. Tippen Sie auf Aktualisieren.